## USING APTI -LEARN: ESTABLISHING YOUR PROFILE For First-time Users

If you were once registered with APTI, or took a course, your may already be in the new APTI-Learn system. On the main APTI-Learn login page, click the **'Not sure whether your email address is already registered?** <u>Click here to check now'</u> link, then enter your email address to see if you are already registered.

If your email address is registered, return to the login page and click the **'Forgot Password'** link in the grey **'Login'** box in the upper left corner of the main APTI-Learn.net page. Then you can establish a new password.

| st time user? Clic | k here to register        |
|--------------------|---------------------------|
| rgotten passwor    | d? Click here to reset it |
| nail Address       |                           |
| assword            | 1                         |

## Welcome to the APTI Learning Managen

Welcome to APTI-Learn -- the Air Pollution Training Institut System APTI-Learn provides training for air pollution profess from online training. The goal is to facilitate professional de needed to understand and implement environmental progr APTI-Learn is divided by job function (e.g., air toxics, perm includes classroom, self-instrutional, and web-based trainin special course and workshop offerings. To access training o need to establish a user profile. APTI-Learn allows you to n track your training efforts, as well as print course completio

Please contact us with your questions at: EM-Assist Help De

Not sure whether your email address is already registered ? Click here to check now.

If your email address is NOT registered, click the **'First time user? Click here to register'** link in the grey **'Login'** box in the upper left corner of the main APTI-Learn.net page.

A **window** (like the one to the right) will appear. You can then enter :

- Your email address
- Confirmation of your email address
- Your first name
- Your last name
- A password of your own choosing (must be between 10 and 50 characters, and cannot contain '&')
- Confirmation of your password

When you are done, click the **'Next'** button.

This **second window** will appear, providing a series of drop-down windows for you to select the organization you are part of.

- If your agency is affiliated with a multijurisdictional organization (e.g., MARAMA, WESTAR, etc.), choose it from the 'Select an Organization' menu. If you are affiliated with a school, Tribe, business, or other entity, chose it from the menu.
- If another **'Select an Organization'** menu appears, make the appropriate choice for your organization.
- If your organization does not appear in any dropdown menu, enter the name of your organization where prompted.

| EPA                                                             |                                 | APTI   L                                           | earning Management Sy                                           |
|-----------------------------------------------------------------|---------------------------------|----------------------------------------------------|-----------------------------------------------------------------|
| Home User Pro                                                   | file 💉 My Trainin;              | 2 Course Materials 🔮 Reports                       | Administration                                                  |
| General Information     Organization     Additional Information | Please complete the             | following information. When you are done, click ne | ext to continue.                                                |
| - Planter a RUTTRUUT                                            | Email Address                   | jones.amy@agency.net                               |                                                                 |
|                                                                 | Confirm Email<br>Address        | [jones.amy@agency.net                              |                                                                 |
|                                                                 | First Name                      | Amy                                                |                                                                 |
|                                                                 | Last Name                       | Jones                                              | _                                                               |
|                                                                 | Desired Password                |                                                    | must be between 10<br>and 50 characters and<br>cannot contain % |
|                                                                 | Confirm<br>Password             |                                                    |                                                                 |
|                                                                 | What city were<br>you born in ? | Anytown<br>(in case of forgotten password)         |                                                                 |
|                                                                 |                                 |                                                    |                                                                 |

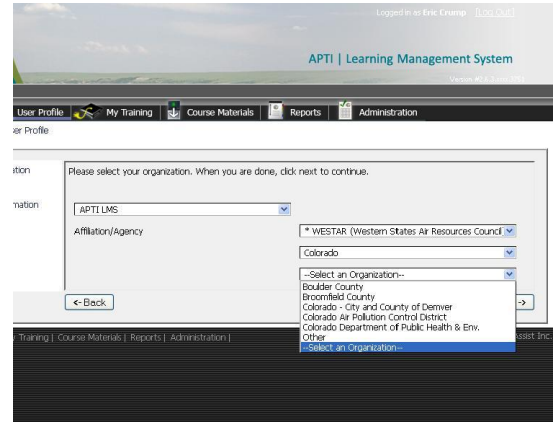

When you are done, click the **'Next'** button.

A **third window** will appear, with a list of air pollution agency job functions. Check the box next to each job function that fit into your job description.

Enter the following information in the appropriate fields:

- Your work phone
- Your job title
- Your work street address
- Your work city
- Your state
- Your work zip code
- Year you began work in the air pollution field
- Year you began work in your current job position

When you are done, click the **'Submit'** button to save your profile. Click any of the tabs at the top of the page to leave the "My Profile" section of APTI-Learn.

| <ul> <li>General Information</li> <li>Organization</li> </ul> | Please complete the following information.  | When you are done, click update to save your profile. |
|---------------------------------------------------------------|---------------------------------------------|-------------------------------------------------------|
| - Additional Information                                      |                                             |                                                       |
|                                                               |                                             | Please select job functions that apply.               |
|                                                               |                                             | Administrative                                        |
|                                                               |                                             | Ambient Monitoring, OA/                               |
|                                                               |                                             | Climate Change                                        |
|                                                               |                                             | Emissions Estimation & In                             |
|                                                               | Constituted Service                         | Inspection & Enforcemen                               |
|                                                               | POLICIONAL Areas                            | Introduction to Air Poluti                            |
|                                                               |                                             | Mobile Sources                                        |
|                                                               |                                             | Portasting, or L                                      |
|                                                               |                                             | Planno/ Regulation Dev                                |
|                                                               |                                             | Source Sampling and Mor                               |
|                                                               |                                             | 6 N                                                   |
|                                                               | Work Phone                                  |                                                       |
|                                                               | Job Title                                   |                                                       |
|                                                               | Work Street Address                         |                                                       |
|                                                               | Wark City                                   |                                                       |
|                                                               | Work State                                  |                                                       |
|                                                               | Work Zip Code                               |                                                       |
|                                                               | Year started in Air Pollution field (YYYYY) |                                                       |
|                                                               | New Andread in Council Designs (1999)       |                                                       |